# 9 In 1 Multi-Sensor

A8-9

MCOHome A8-9 is a Z-Wave Plus enabled multiple environmental monitoring sensor, with 3.5 inch TFT clear display that can monitor the air quality in-time. It is built in with Temperature, Humidity, PM2.5, CO2, VOC, PIR, Illumination, Noise, Smoke sensor. Device can be added into any Z-Wave network, and is compatible with any other Z-Wave certified devices.

- Temperature: 0~50°C
- Humidity: 0%RH~99%RH
  PM2.5: 0~500ug/m3
- CO2: 0~5000g/m
- VOC: 0-64000ppb
- PIR: 0 or 1 Detection angle up to 120°
- Illumination: 0~40000 Lux
- Noise: 30dB~100dB
- Smoke: 0 or 1

# Specification

1

- Power Supply: DC12V, 50/60Hz
- Self-Dissipation:<3W</li>
- Work Environment:-20~+60 C <99%RH (Non-condensation)
- Dimension: 110\* 110\*32mm
- Hole Pitch: 60mm or 82mm

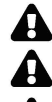

Read the instructions before starting up the unit!

This product is not a toy. Keep out of reach of children and animals!

Do not expose the device to moisture, water or other liquids. Do not place liquids near or on the device!

Do not attempt to disassemble, repair or modify the device yourself!

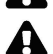

This product is for indoor use only. Do not use outdoors!

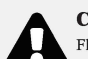

# CAUTIONS!

Flush-mount only into a UL/ETL/CE certified plastic junction box. The minimum size should be 65\*65\*45mm, minimum Volume is 190cm3. Use Copper Conductors Only.

### CAUTIONS!

Risk of Electric Shock - More than one disconnect switch may be required to de-energize the equipment before servicing.

# Installation& Wiring

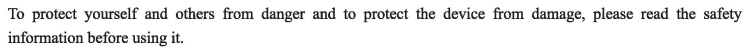

3

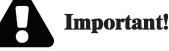

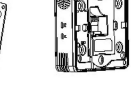

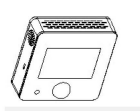

Operation

#### **Power On/Off**

Wire the adaptor and the device is powered on. It will display all detected information by the sensors.

# **Display Interface**

Hold Key F1 can switch among the following 4 display interfaces:

- 1. Data detecting: display all sensors' data
- 2. Network: Z-Wave Add/Remove
- 3. Parameter setting: e.g. data calibration, temp. format, restore default parameters etc
- 4. Local time setting

# **Z-Wave Operation**

Note: A Security Enabled Z-Wave Controller must be used in order to fully utilize the product.

- Add &Remove Z-Wave network
- Activate Add/Remove mode in the gateway. When device is powered on, hold F1 to choose interface for Add or Remove Z-Wave network.

- Z-Wave Frequency: Operating frequency range, defined by the regulatory bodies (for Z-wave in Europe: 868.0 868.6 MHz, 869.7 870.0 MHz)
- Maximum Transmitting Power: +3dBm
- Housing: Tempered glass+ PC Alloy
- Installation: Wall-mounted (Vertical)

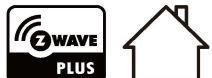

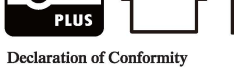

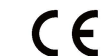

Hereby, MCOHome declares that the device is in compliance with the essential requirements and other relevant provisions of Directive 2014/53/EU.

# WEEE Directive Compliance

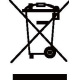

The device marked with this symbol should not be disposed of with household waste. It is the user's responsibility to deliver the used appliance to a designated recycling point.

#### Z-Wave Compliance

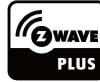

MCOHome sensor is a fully compatible Z-Wave Plus device.

# Important Safety Instruction

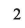

- A qualified electrician with the understanding of wiring diagrams and knowledge of electrical safety should complete installation following the instructions.
- Before installation, please confirm the real voltage complying with the device's specification. Cut off any power supply to secure the safety of people and device.
- During installation, protect the device from any physical damage by dropping or bumping. If happens, please contact the supplier for maintenance.
- Keep the device away from acid-base and other corrosive solids, liquids, gases, to avoid damage.
- Avoid overexertion during operation, to protect device from mechanical damage.
- Read all instructions and documentation and save for future reference.

#### Location:

Device is suggested to be installed indoor, a place with around 1.5m height above the floor. It should be away from direct sunlight, any cover, or any heat source, to avoid false signal for temperature control.

#### Notice!

Device must be wall-mounted vertically. Do not lay it flat or upside down while working.
 Do not mounted it in a wind gap, or cover its bottom, which may affect the detected data.

Step 1:Remove the steel frame from the backside of the device, and then fix it onto the installation box with 2 screws.

Step 2:Wire the adaptor.

Step 3:Put the device back onto the steel frame, it will attach with the frame firmly by built-in magnets. Step 4:Check the installation and power, the device is ready for work.

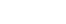

- > Click F2 five times until  $\ensuremath{\mathbb{C}}$  turns blue.
- > Hold F2 and the device enter into learning mode, then turns blue and the device is added into Z-Wave network.

4

> Follow the same step to remove the device from network.

#### Association Group

| Device supp | Device supports 1 association group: |                                                                                   |                                                                                                    |  |  |
|-------------|--------------------------------------|-----------------------------------------------------------------------------------|----------------------------------------------------------------------------------------------------|--|--|
| Identifier  | Node ID                              | Class                                                                             | Trigger Situation                                                                                                    |  |  |
| 0x01        | 1                                    | COMMAND<br>CLASS<br>SENSOR<br>MULTIL<br>SENSOR<br>MULTILE<br>VEL<br>REPORT_<br>V5 | <ul> <li>Detected value will be reported according to:</li> <li>1, PM2.5 The value difference between current value and previous reported value &gt; the setting value of parameter number 1, set value≠0;</li> <li>2, CO2 The value difference between current value and previous reported value&gt; the setting value of parameter number 2, set value≠0;</li> <li>3, Temperature The value difference between current value and previous reported value &gt; the setting value of parameter number 4, set value≠0;</li> <li>4, Humidity The value difference between current value and previous reported value &gt; the setting value of parameter number 3, set value≠0;</li> <li>6, Humination The value difference between current value and previous reported value &gt; the setting value of parameter number 5, set value≠0;</li> <li>6, Illumination The value difference between current value and previous reported value &gt; the setting value of parameter number 5, set value≠0;</li> <li>7, Noise The value difference between current value and previous reported value &gt; the setting value of parameter number 6, set value≠0;</li> <li>8, PIR The current state is different from previous reported state, set value≠0;</li> <li>11, PIR Interval Report Timer set value: 10 and set value≠0;</li> <li>11, PIR Interval Report Timer set value: 12 and set value≠0;</li> <li>13, CO2 Interval Report Timer set value: 13 and set value≠0;</li> <li>14, Temperature Interval Report Timer set value: 12 and set value≠0;</li> <li>15, Humidity Interval Report Timer set value: 13 and set value≠0;</li> <li>16, VOC Interval Report Timer set value: 13 and set value≠0;</li> <li>14, Temperature Interval Report Timer set value: 14 and set value≠0;</li> <li>15, Humidity Interval Report Timer set value: 15 and set value≠0;</li> <li>16, VOC Interval Report Timer set value: 16 and set value≠0;</li> <li>16, VOC Interval Report Timer set value: 16 and set value≠0;</li> <li>16, VOC Interval Report Timer set value: 16 and set value≠0;</li> <li>17, Mumination Interval Report Timer set value: 17 and set val</li></ul> |  |  |

5

M

523

| AG<br>Identifier | Max<br>Node ID | Command Class                                                            | Trigger Situation        |  |
|------------------|----------------|--------------------------------------------------------------------------|--------------------------|--|
|                  |                | COMMAND_CLASS_DEVICE_RESET_LOCALLY,<br>DEVICE_RESET_LOCALLY_NOTIFICATION | Factory setting restored |  |

# • Command Class Supported By The Device: (Support S2 unauthenticated level)

COMMAND\_CLASS\_VERSION, COMMAND\_CLASS\_MANUFACTURER\_SPECIFIC, COMMAND\_CLASS\_DEVICE\_RESET\_LOCALLY, COMMAND\_CLASS\_POWERLEVEL, COMMAND\_CLASS\_ASSOCIATION, COMMAND\_CLASS\_CONFIGURATION, COMMAND\_CLASS\_SENSOR\_MULTILEVEL, COMMAND\_CLASS\_FIRMWARE\_UPDATE\_MD

#### Command Class Supported By The Device: (Not support S2)

COMMAND\_CLASS\_ZWAVEPLUS\_INFO, COMMAND\_CLASS\_TRANSPORT\_SERVICE\_V2, COMMAND\_CLASS\_SECURITY\_2, COMMAND\_CLASS\_SUPERVISION

#### **Restore Factory Setting**

1. Press & hold F1 to enter Z-Wave setting interface, then press & hold F1 again to enter parameters setting interface;

2. Press & hold F2 to enter setting interface and select "default";

3. Click F2 3 times and displays "OFF"->"ON"->"OK"->"OFF", factory setting is restored.

#### **Data Calibration**

7

| Number | Name           | Size | Description                                                                                                    | Default | Possible value |
|--------|----------------|------|----------------------------------------------------------------------------------------------------|---------|----------------|
| 10     | Smoke_Timer    | 2    | =0 Turn off report<br>>=35 Report every n*1s interval                                                                                                    | 60      | 0,35-32767     |
| 11     | PIR_Timer      | 2    | =0 Turn off report<br>>=35 Report every n*1s interval                                                                                                    | 60      | 0,35-32767     |
| 12     | PM25_Timer     | 2    | =0 Turn off report<br>>=35Report every n*1s interval                                                                                                    | 120     | 0,35-32767     |
| 13     | CO2_Timer      | 2    | =0 Turn off report<br>>=35 Report every n*1s interval                                                                                                    | 120     | 0,35-32767     |
| 14     | Temp_Timer     | 2    | =0 Turn off report<br>>=35 Report every n*1s interval                                                                                                    | 180     | 0,35-32767     |
| 15     | Humidity_Timer | 2    | =0 Turn off report<br>>=35 Report every n*1s interval                                                                                                    | 180     | 0,35-32767     |
| 16     | VOC_Timer      | 2    | =0 Turn off report<br>>=35 Report every n*1s interval                                                                                                    | 180     | 0,35-32767     |
| 17     | Lux_Timer      | 2    | =0 Turn off report<br>>=35 Report every n*1s interval                                                                                                    | 300     | 0,35-32767     |
| 18     | dB_Timer       | 2    | =0 Turn off report<br>>=35 Report every n*1s interval                                                                                                    | 300     | 0,35-32767     |
| 47     | Temp. Unit     | 1    | =0 °C =1 F                                                                                                    | 0       | 0-1            |
| 50     | T_OffSet       | 1    | 0~127:((n-100)/10)=(-10~2.7) C<br>-128~-1:((156+n)/10)=(2.8~15.5) C                                                                                                    | 100     | -128-127       |
| 51     | RH_OffSet      | 1    | n-20=(-20~20)%                                                                                                    | 20      | 0~40           |
| 52     | CO2_OffSet     | 2    | (n-500)=(-500~500)ppm                                                                                                    | 500     | 0~1000         |
| 53     | PM2.5_OffSet   | 1    | $\begin{array}{l} 0 \sim 127 \text{:n-}100 \text{=}(-100 \text{-}27) \text{ug/m}^3 \\ \text{-}128 \sim \text{-}1\text{:}156 \text{+}n\text{=}(28 \text{-}155) \text{ug/m}^3 \end{array}$ | 100     | -128-127       |
| 54     | Lux_OffSet     | 2    | n-5000=(-5000~5000)lux                                                                                                    | 5000    | 0~10000        |
| 55     | VOC_Correct    | 1    | 0~127:n-100=(-100~27)ppb<br>-128~-1:156+n=(28~155)ppb                                                                                                    | 100     | -128-127       |
| 56     | dB_Correct     | 1    | (n-50)=-50~50                                                                                                    | 50      | 0~100          |
| 255    | Write Only     | 1    | 85: Restore factory setting<br>170: Restore default parameters.                                                                                                    | 0       | 85,170         |

9

Hold F1 to choose interface for data calibration. Then hold F2 to switch among the sensors. Choose one and click F2, F1 to change the data. After finished, hold F1 can return data detecting interface.

### **Local Time Setting**

Hold F1 to choose interface for local time setting. Then hold F2 to switch among

"Hour-Minute-Second-Year-Month-Date". Click F2, F1 can change the data of flashing item. After finished, hold F1 can return data detecting interface.

#### The Main Sensor Display Setting (Default sensor is CO2)

Enter the parameter setting interface, long press F2 to select parameter number "0", name "DP1", then short press F2 to select CO2 or PM2.5, long press F1 to confirm exit.

#### Parameter Table

| Number | Name                 | Size | Description                                                           | Default | Possible value |
|--------|----------------------|------|-----------------------------------------------------------------------|---------|----------------|
| 1      | PM25_Delta_Level     | 1    | =0 Turn off report<br>>=1 Report when change > n * $1 \text{ ug/m}^3$ | 0       | 0-127          |
| 2      | CO2_Delta_Level      | 1    | =0 Turn off report<br>>=1 Report when change >n * 5ppm                | 0       | 0-127          |
| 3      | Temp_Delta_Level     | 1    | =0 Turn off report<br>>=1 Report when change >n*0.5 C                 | 0       | 0-127          |
| 4      | Humidity_Delta_Level | 1    | =0 Turn off report<br>>=1 Report when change >n%                      | 0       | 0-127          |
| 5      | VOC_Delta_Level      | 1    | =0 Turn off report<br>>=1-127*5ppb Report change                      | 0       | 0-127          |
| 6      | Lux_Delta_Level      | 2    | =0 Turn off report<br>>=1 Report when change >n*1 Lux                 | 0       | 0-32767        |
| 7      | dB_Delta_Level       | 1    | =0 Turn off report<br>>=1 Report when change >n*1dB                   | 0       | 0-127          |
| 8      | PIR_Delta_Level      | 1    | =0 Turn off report<br>=1 Report change                                | 0       | 0-1            |
| 9      | SMOKE_Delta_Level    | 1    | =0 Turn off report<br>=1 Report change                                | 1       | 0-1            |

## **1-Year Limited Warranty**

8

MCOHome warrants this product to be free from defects in material and workmanship under normal and proper use for one year from purchase date of the original purchaser. MCOHome will, at its option, either repair or replace any part of its products that prove defective by reason of improper workmanship or materials. THIS LIMITED WARRANTY DOES NOT COVER ANY DAMAGE TO THIS PRODUCT THAT RESULTS FROM IMPROPER INSTALLATION, ACCIDENT, ABUSE, MISUSE, NATURAL DISASTER, INSUFFICIENT OR EXCESSIVE ELECTRICAL SUPPLY, ABNORMALMECHANICAL OR ENVIRONMENTAL CONDITIONS, OR ANY UNAUTHORIZED DISASSEMBLY, REPAIR OR MODIFICATION. This limited warranty shall not apply if: (i) the product was not used in accordance with any accompanying instructions, or (ii) the original identification information has been altered, obliterated or removed, that has not been handled or packaged correctly, that has been sold as second-hand or that has been resold contrary to Country and other applicable export regulations.

10